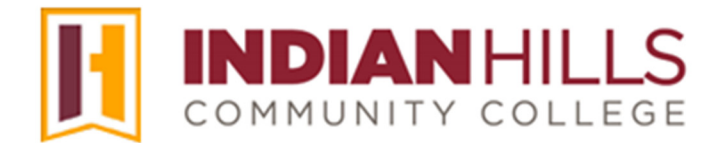

## Faculty Tutorial: Access the Grade Center

Purpose: To show faculty how to access the "Grade Center" in MyHills.

From within your course, click "**Grade Center**," which is located in the "Course Management" menu. A sub-menu for the "Grade Center" will open.

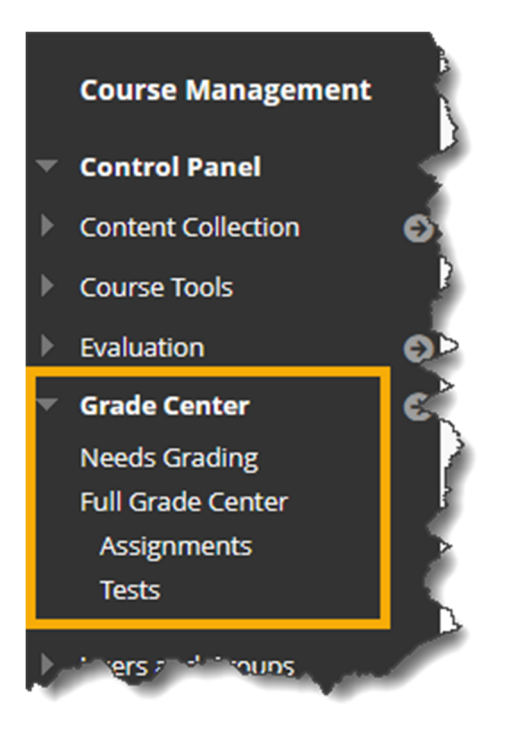

Click "**Needs Grading**" to be taken to that area of the course. The "Needs Grading" area lists all completed assessments, as well as discussion posts, blog and journal entries, and wiki page saves that are ready for grading or review.

## Note: Tests that are automatically graded will not appear in the "Needs Grading" area.

Click "Full Grade Center" to display the default view of the "Grade Center."

The default view of the "Grade Center" shows all columns and rows. Use the scroll bar(s) to view columns and rows that are not visible by default.

| Create Column Create Calculated Column V Manage V Reports V Work |             |     |            |   |                  |                  |                                   |      | Coffline V Discover Content                                                  |                                   |  |
|------------------------------------------------------------------|-------------|-----|------------|---|------------------|------------------|-----------------------------------|------|------------------------------------------------------------------------------|-----------------------------------|--|
|                                                                  | Move To Top | Ema | ail 💝      |   |                  | Sort Columns By: | Layout Position 📎                 | Orde | C ▼Descending ♡                                                              | Hide Color Coding                 |  |
|                                                                  | LAST NAME   | 0   | FIRST NAME | 0 | ♥COURSE<br>GRADE | LAST ACCESS 💿    | REFLECTION<br>ESSAY<br>ASSIGNMENT | 0    | LU01: QUIZ<br>(**WEBCAM**)<br>- REQUIRES<br>RESPONDUS<br>LOCKDOWN<br>BROWSER | PERSONAL<br>REFLECTION<br>JOURNAL |  |
|                                                                  | Dent        |     | Stuart     |   | 33.33333%        | July 18, 2024    | 9                                 |      | 0.00                                                                         | 10.00                             |  |
|                                                                  | Prince      |     | Diana      |   | 100.00%          | August 1, 2018   |                                   |      | 10.00                                                                        |                                   |  |

The "Assignments" and "Tests" links are default "Smart Views." A "Smart View" will only show items that match the "Selection Criteria" of the "Smart View." For example, click "**Tests**" to *only* view columns in the "Grade Center" that are categorized as "Tests."

## Note: For more information on "Smart Views," see the tutorial "Create and Use Smart Views."

You may directly access the default view of the "Grade Center" by clicking the right-facing arrow to the right of "Grade Center."

Congratulations! You now know how to access the Grade Center!

Office of Online Learning -

Looking for more computer tutorials? Please visit: <u>www.indianhills.edu/tutorials</u>.

For further assistance on this topic or other technical issues, please contact the **IT Help Desk Phone:** (641) 683-5333 | **Email:** <u>helpdesk@indianhills.edu</u> | **Web:** <u>www.indianhills.edu/helpdesk</u>